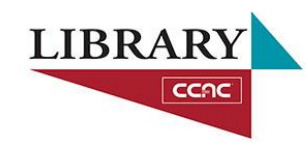

## Adding a Course Menu Link to a Library Research Guide in Blackboard

With just a few steps in Blackboard, faculty members can add a link to a subject-specific Library research guide that best matches the discipline of the course (e.g., English courses will get a link to the Library's English guide, History courses will get a link to the Library's History guide, etc.). Follow these steps:

- On the course menu, click the "Add Menu Item" icon (circle with a plus sign)
- 2. Choose "Tool Link"

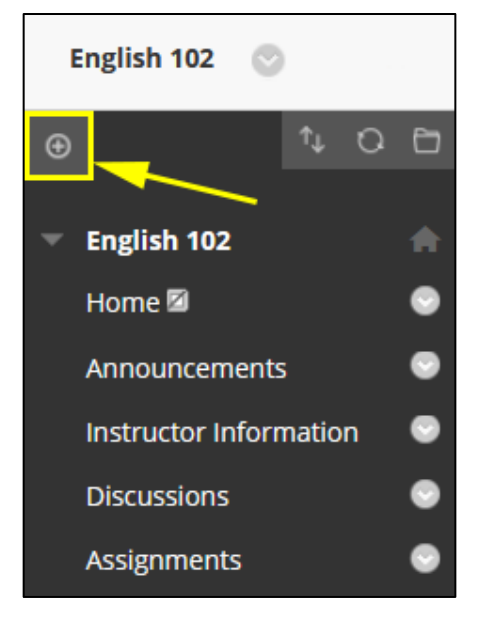

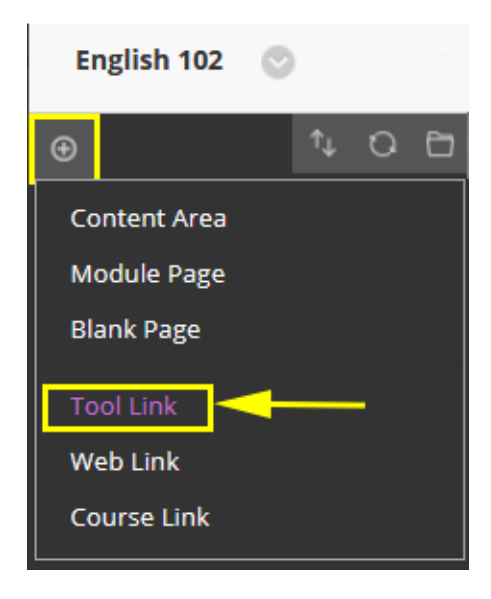

- 3. On the "Add Tool Link" window:
  - a. Provide a name for the link that will appear in the Course Menu
  - b. From the **Type** menu, choose "CCAC Library Resources Tool"
  - c. Place a check in the **Available to Users** box.
  - d. Click Submit

| Add Tool Link      |                             |        |
|--------------------|-----------------------------|--------|
| * Name:            | Library Research            |        |
| Туре:              | CCAC Library Resources Tool |        |
| Available to Users |                             |        |
|                    | Cancel                      | Submit |

 After submitting the above form, a "Library Research" link will appear on the course menu. Clicking that link will open a Library Subject guide that best matches your course discipline.

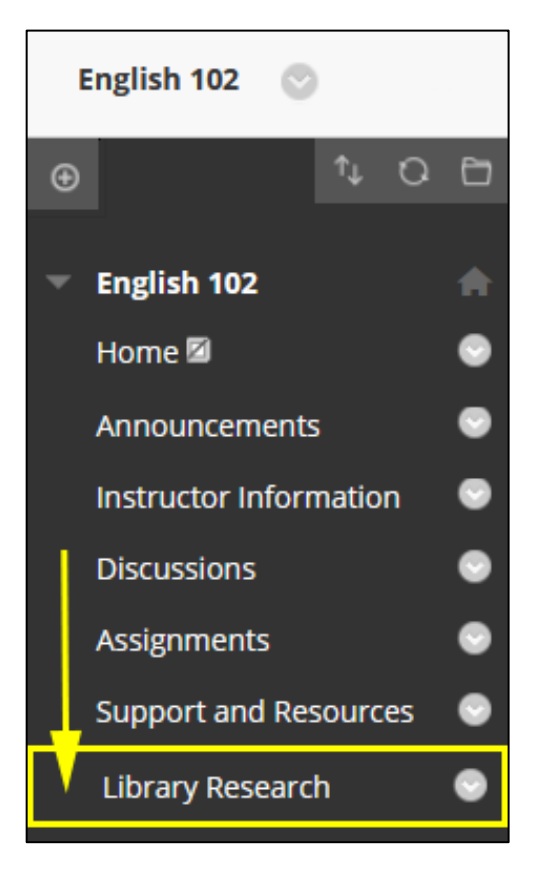

Get in touch with the Library if you encounter any issues or have questions.

See our help options at <a href="https://libguides.ccac.edu/help">https://libguides.ccac.edu/help</a>